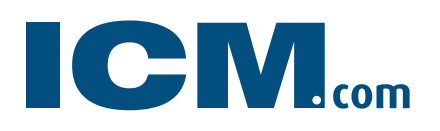

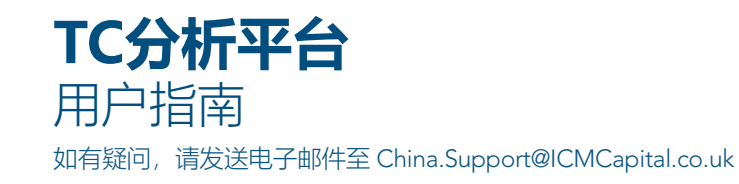

#### 欢迎使用您最新的分析平台!

在这里您将找到TradingCentral研究部门所有屡获殊荣的研究成果,以及一些很棒的新功能:

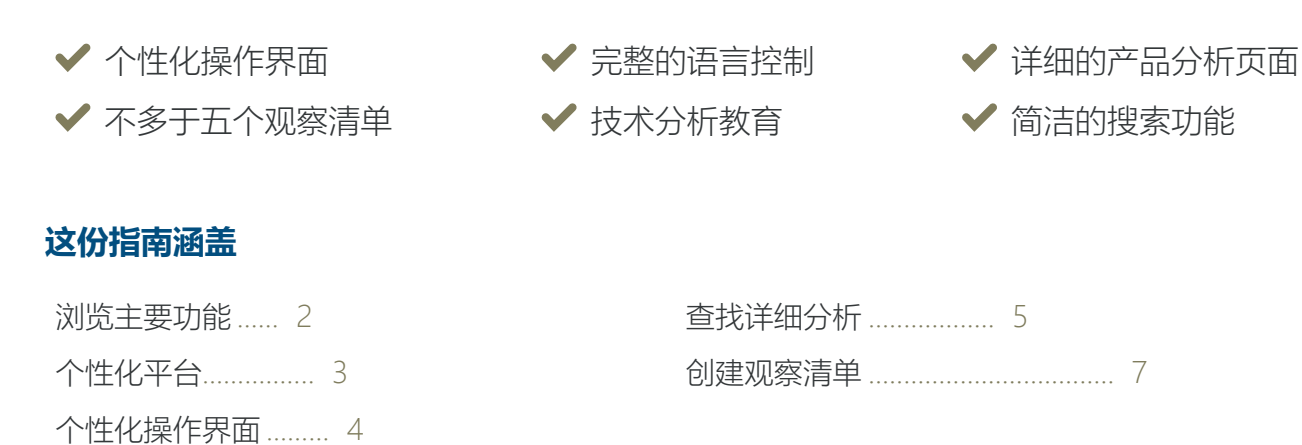

| 由TRADING CENTRAL提供支持              |                                     |                                     |                             | 返回先前平台                                                                                                    |
|-----------------------------------|-------------------------------------|-------------------------------------|-----------------------------|----------------------------------------------------------------------------------------------------|
| <b>TC 乾鼎</b><br>引领技术分析 掌握环球视野     | 操作                                  | 乍界面                                 | 1                           | (5)或名称 Q ▲ ■ (5)或名称 Q ▲ ■ (7)或名称 Q ↓ ■ (7)或名称 Q ↓ ■ (7)或名称 Q ↓ ■ (7)或名称 Q ↓ ■ (7)或名称 Q ↓ ■ (7)或名称 Q ↓ ■ (7)或名称 Q ↓ ■ (7)或名称 Q ↓ ■ (7)或名称 Q ↓ ■ (7)或名称 Q ↓ ■ (7)或名称 Q ↓ ■ (7)或名称 Q ↓ ■ (7)或名称 Q ↓ ■ (7)或名称 Q ↓ ■ (7)或名称 Q ↓ ■ (7)或名称 Q ↓ ■ (7)或名称 Q ↓ ■ (7)或2 ↓ ■ (7)或2 ↓ ■ (7) ↓ ■ (7) ↓ |
| 仪表板                               | 我的默认清单                              |                                     |                             | ➡ 新观察清单                                                                                                    |
| 指数                                |                                     |                                     |                             | 债券                                                                                                    |
| 歐洲 美国 亚洲                          | 歐洲 <b>美国</b> 亚洲                     | Nasdaq 100 Cac 40 S&P 500           |                             | 30分钟 1天 <b>1周</b>                                                                                                    |
| <b>30分钟</b> 1天 1周                 |                                     |                                     | 20/09 GBP/USD 🎢 173-383 F 🕍 | 14/09 Bund 🏹 4.73% 📐                                                                                                    |
| 03:46 Dow Jones 🏼 🕅 0.79% 🔛       | 17/09 NYSE Arca Equal We 🏹 5.21% 🔟  | 20/09 STMicroelectronics 💙 11:28% 🔛 | 19/09 AUD/USD 🔰 235-420 🕍   | 14/09 10yr T-Note 刘 -3.47% 🕍                                                                                                    |
| 03.39 Dow Jones (CME) 💙 0.62% 📐   | 14/09 NYSE ARCA North A 🏹 7.06% 🔛   | 20/09 L'Oréal 🛛 🗖 4.36% 🔛           | 19/09 NZD/USD 🔰 107-252 I 🔛 | 3 Month Short Sterlir                                                                                                    |
| 20/09 Merval index 🏹 3.18% 🔛      | 14/09 NYSE ARCA Telecon 个 5.32% 🔟   | 20/09 Kering 🛛 🛪 8.91% 🕍            | 19/09 GBP/JPY 🏹 170-515 F 🔛 | Long Gilt                                                                                                    |
| 20/09 COLCAP 🏹 1.75% 🔛            | 14/09 NYSE ARCA Comput 🔻 4.65% 🔟    | 20/09 LVMH 🛛 5.91% 🕍                | 19/09 USD/CAD 🔰 210-335 i 🕍 | 3 Month Eurodollar                                                                                                    |
| 20/09 IPC index 🔰 -0.79% 🔛        | 14/09 NYSE ARCA Tobaccc 个 12.86% 🕍  | 20/09 Capgemini 🔰 -8.03% 🕍          | 19/09 EUR/CBP 🎢 87-217 PI 🕍 | 5yr T-Note • • •                                                                                                    |
| 20/09 IPSA 🏹 1.52% 🔛              | 14/09 NYSE ARCA Environi 🏹 3.53% 🔟  | 20/09 Unibail-Rodamco-W 🎽 -3.96% 🔛  | 19/09 EUR/JPY 🏹 230-375 🔛   | T-Bond - · ·                                                                                                    |
| 20/09 Bovespa 🏹 2.32% 🔛           | 14/09 NYSE ARCA Networł 🔻 5.24% 🔟   | 20/09 Essilor 🔰 -4.32% 🔛            | 19/09 USD/CHF 🔰 108-253 I 🕍 | 3 Month Euribor                                                                                                    |
| 17/05 Ibovespa (BM&F) 🎵 1.98% 📐   | 14/09 NYSE ARCA Mexico i 个 10.57% 🕍 | 20/09 Bouygues 🛛 6.44% 🔛            | 19/09 USD/JPY 🔶 80-215 P 🔛  | Bobl                                                                                                    |
| Dow Jones Transport               | 14/09 NYSE ARCA Gold Mii 🏹 11.15% 🔛 | 20/09 Renault 7 6.73%               | 19/09 EUR/USD 🎢 66-181 PI 🔛 | Schatz                                                                                                    |
| Dow Jones Utility                 | 14/09 NYSE ARCA Clobal A 🏹 5.72% 🔛  | 20/09 Peugeot 7 642%                |                             |                                                                                                    |
| ● 自定义小工具                          | ● 自定义小工具                            | ◆ 自定义小工具                            | ✿ 自定义小工具                    | ● 自定义小工具                                                                                                    |
| 商品                                | 网络电视                                |                                     |                             |                                                                                                    |
| 30分钟 <b>1天</b> 1周                 |                                     | 活动 不活跃                              | <b>活动</b> 不活跃               |                                                                                                    |
| 20/09 Crude Oil (WTI) 🏼 🔊 9.62% 🔛 |                                     | 20/09 Ouverture de position : di    |                             |                                                                                                    |
| 19/09 Gold spot 🔰 -3.44% 🕍        |                                     | (1433C) à 1,1 €                     |                             |                                                                                                    |
| 19/09 Brent (ICE) 🔿 7.55% 🔛       |                                     |                                     |                             |                                                                                                    |
| 19/09 Silver spot 🥠 -7.00% 📉      |                                     |                                     | 九沽获位直                       |                                                                                                    |
|                                   |                                     |                                     |                             |                                                                                                    |
|                                   |                                     |                                     |                             |                                                                                                    |

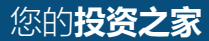

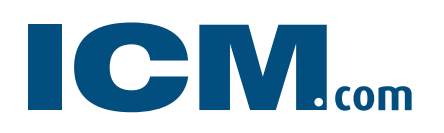

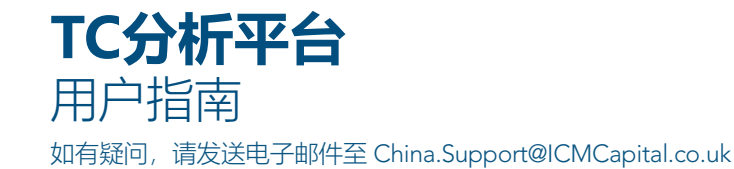

### 浏览主要功能

欢迎来到您全新的操作界面!在这里,您会发现您的现有投资组合被转移到一个观察清单中。 下面简单介绍新功能以及您可以在哪里找到它们。

- 1. 菜单: 轻松找到您的所有资产页面和教育资料。
- 小工具:每个小工具都包含有关特定资产类别的最新研究,按交易所,区域和/或时间范围排序。
- 3. 产品视图: 要查看任何资产的详细信息,请 单击它的标题。
- 4. 价格图表: 将鼠标悬停在此查看此产品的最 新图表。
- 5. 观察列表: 将您感兴趣的产品(如投资组合 中的产品)保存到易于访问的观察列表中。

- 6. 个人资料: 自定义您平台的详细信息,如时 区,语言和交易提醒风格。
- 7. 快速搜索:通过输入产品的符号或名称的前 三个字母来查找您需要的分析。
- 8. 返回先前的平台:还没做好改变的准备?没 问题!在这里,您可以返回到先前的平台。
- 9. 教育:掌握您的交易经验并学习最好的内容!

| 由TRADINC CENTRAL提供支持                                                              |                                                                                                    | 0                                                                              |                                                                                                    | 返回先前平、8                                                     |
|-----------------------------------------------------------------------------------|----------------------------------------------------------------------------------------------------|--------------------------------------------------------------------------------|----------------------------------------------------------------------------------------------------|-------------------------------------------------------------|
|                                                                                   | 操作                                                                                                    | 乍界面                                                                            |                                                                                                    |                                                             |
| 51领技术分析 掌握环球视野<br>仪表板                                                             | 我的默认清单 5                                                                                                |                                                                                |                                                                                                    | <ul> <li>第150日日</li> <li>※产页面<br/>指数</li> <li>新数</li> </ul> |
| 指数<br>2 欧洲 <b>美国</b> 亚洲                                                           | 板块<br>戰洲 <b>美国</b> 亚洲                                                                                   | 股票<br>Nasdaq100 Cac 40 S&P 500                                                 |                                                                                                    | 10 服权<br>30分0 11 外汇                                         |
| <b>30分钟</b> 1天 1周<br>10346 Dow Jones 🎢 0.79% 🔛                                    | 17.                                                                                                    | 1天<br>20/09 STMicroelectronics → 1128%                                         | 20/09 GBP/USD 7 173-383 F 🔛<br>19/09 AUD/USD 7 235-420 🔛                                                                                                    | 14,09<br>14,09<br>14,09                                     |
| 3 J339 Dow Jones (CME) 7 0.62%                                                    | 14/09 NYSE ARCA North A 7 706% ▲<br>4 99 NYSE ARCA Telecorr ↑ 532% ▲<br>14/09 NYSE ARCA Comput 7 465% ▲ | 20/09 L'Oréal 7 436% 🚵<br>20/09 Kering 7 8.91% 🚵<br>20/09 LVMH 7 51% 🛦         | 19/09 NZD/USD 107-252 1                                                                                                    | →SartEtt                                                    |
| 20/09 IPC index 💟 -0.79% 🕍<br>20/09 IPSA 🏹 1.52% 🕍                                | 14/09 NYSE ARCA Tobaccc 个 12.86% 🕍                                                                      | 20/09 Capgemini 🔰 -8.03% 🕍<br>20/09 Unibail-Rodamco-W 🔰 -3.96% 🕍               | 19/09 EUR/CBP 7 87-217 PI                                                                                                    | II 教育随选<br>T-Bond · · ·                                     |
| 20/09 Bovespa 7 2.32% 🕍<br>17/05 ibovespa (BM&F) 7 1.98% 🕍<br>Dow Jones Transport | 14/09 NYSE ARCA Network 7 524%                                                                          | 20/09 Essilor → 4.32% 🕍<br>20/09 Bouygues 7 6.44% 🕍<br>20/09 Renault 7 6.73% 🕍 | 19/09         USD/CHF         ∑         108-253 I           19/09         USD/JPY         ↑         80-215 P           19/09         EUR/USD         ス         66-181 P | 3 Month Euribor • • •<br>Bobl • • •<br>Schatz • • •         |
| Dow Jones Utility ・ ・ ・<br>● 自定义小工具                                               | 14/09 NYSE ARCA Clobal 4 才 572% 🕍<br>© 自定义小工具                                                           | 20/09 Peugeot 7 642% 🕍<br>© 自定义小工具                                             | ◆ 自定义小工具                                                                                                    | • 自定义小工具                                                    |
| 商品<br>30分钟 <b>1天</b> 1周                                                           | 网络电视                                                                                                    | 涡轮 无者既                                                                         | 权证<br><b>圣动</b> 不活跃                                                                                                    |                                                             |
|                                                                                   |                                                                                                    |                                                                                |                                                                                                    |                                                             |

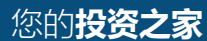

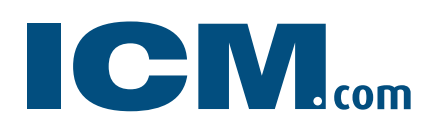

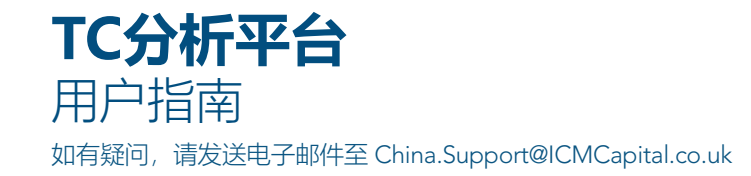

# 个性化您的平台

新的TC分析平台带有多种可定制的功能。您可以从创建您的个人资料开始。

1. 请点击右上角的用户图标,编辑您的个人资料。

| 操作界面<br>(代码或名称 Q) |  | <b>王</b><br>菜单 |
|-------------------|--|----------------|
|-------------------|--|----------------|

2. 从个人资料弹出窗口中,编辑您的登录信息,您的时区,首选语言,弹出警报的位置以及更改您的密码。

| <b>下C 乾鼎</b><br>引领技术分析 掌握环球视 | 见野 |          | 操作    | F界面                                 |                                |                                    | 代码或名称        | Q            | ] <b>:</b><br>9 | <b>■</b><br>菜単 |
|------------------------------|----|----------|-------|-------------------------------------|--------------------------------|------------------------------------|--------------|--------------|-----------------|----------------|
| 仪表板                          |    | TC 乾鼎    |       | 我的                                  | 的设置                            |                                    | ×            |              | - 新观察》          | ŧ単             |
| 指数                           |    |          | 我的个人信 | 息                                   |                                | 设置                                 |              | 使            | 券               |                |
| 欧洲 美国<br>30分钟 1天 1月          | 亚洲 |          | Guest |                                     |                                |                                    |              | 1天 1月<br>und |                 | 4.73%          |
|                              |    |          | User  |                                     |                                | (UTC+08:00) Beijing, Chongqing, Ho | ng Kong, U 🔻 |              |                 | 3.47%          |
|                              |    |          |       |                                     |                                |                                    |              |              |                 |                |
|                              |    |          |       |                                     |                                |                                    |              |              |                 |                |
|                              |    |          |       |                                     |                                |                                    |              |              |                 |                |
|                              |    |          | 修改密码  |                                     |                                | 💬 简体中文                             |              |              |                 |                |
|                              |    |          |       |                                     |                                |                                    |              |              |                 |                |
|                              |    |          |       |                                     |                                |                                    |              |              |                 |                |
|                              |    |          |       |                                     |                                |                                    |              |              |                 |                |
|                              |    |          |       |                                     |                                | □ 法经整告弹出位署                         |              |              |                 |                |
|                              |    |          |       |                                     |                                |                                    |              |              |                 |                |
|                              |    |          |       |                                     |                                |                                    |              |              |                 |                |
|                              |    |          |       |                                     |                                | 取消                                 | 保存修改 >       |              |                 |                |
|                              |    |          |       |                                     |                                | -                                  |              |              |                 |                |
|                              |    |          |       | 活动                                  |                                | 活动不活跃                              |              |              |                 |                |
|                              |    | <b>~</b> | A. 1  | 20/09 Ouverture de<br>Achat Turbo F | position : affi<br>Put Essilor |                                    |              |              |                 |                |

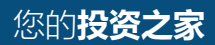

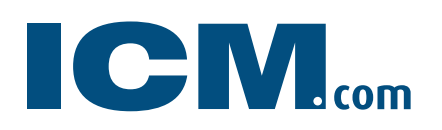

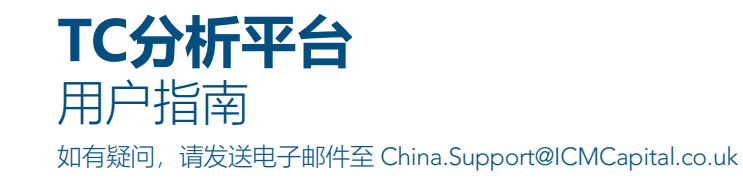

## 个性化您的操作界面

1. 通过单击并拖曳标题,可根据您的需要重新排列小工具。

| 指数                    |                   | L             |                |            |                    | 股票                       |                  | 外汇                        | 债券                |                 |     |
|-----------------------|-------------------|---------------|----------------|------------|--------------------|--------------------------|------------------|---------------------------|-------------------|-----------------|-----|
| 欧洲 美国                 | 亚洲                |               | 板块             |            | Nasdaq 100 Ca      | ic 40 S&P 500            | 30分钟 <b>1天</b> 1 |                           | 30分钟 1天 <b>1周</b> |                 |     |
| 30分钟 1天 1周            |                   | 歐洲            | 美国             |            | ъ                  |                          | 20/09 GBP/USD    | 🏹 173-383 F 📥             | 14/09 Bund        | 7 4.73%         | 6 📥 |
| 03.46 Dow Jones       | 7 0.79%           | 呒             |                |            | 20/09 STMicroelect | ronics 치 11.28% 🔛        | 19/09 AUD/USD    | <b>\</b> 235-420 <b>\</b> | 14/09 10yr T-Note | <b>∖</b> -3.479 | % 📥 |
| 03.39 Dow Jones (CME) | 7 0.62%           | 17/09 NYSE Ar | rca Equal We 🕇 | 7 5.2196 🔛 | 20/09 L'Oréal      | 7 4.36% 📐                | 19/09 NZD/USD    | 🔰 107-252 l 📥             |                   |                 |     |
| 20/09 Merval index    | 7 3.18%           | 14/09 NYSE AF | RCA North A    | 7.06% 🔛    | 20/09 Kering       | <b>7</b> 8.91% 📐         | 19/09 GBP/JPY    | 💙 170-515 F 📥             |                   |                 |     |
| 20/09 COLCAP          | 7 1.75%           | 14/09 NYSE AF | RCA Telecorr 1 | 5.32%      | 20/09 LVMH         | 7 5.91% 📐                | 19/09 USD/CAD    | 🔰 210-335 F 📥             |                   |                 |     |
| 20/09 IPC index       | <b>∖</b> -0.79% [ | 14/09 NYSE AF | RCA Comput 🕇   | 1 4.65% 🔛  | 20/09 Capgemini    | <b>\</b> -8.03% <b>\</b> | 19/09 EUR/GBP    | 💙 87-217 PI 📥             |                   |                 |     |
| 20/09 IPSA            | 7 1.52%           | 14/09 NYSE AF | RCA Tobacco 1  | 12.86% 🔛   | 20/09 Unibail-Roda | mco-W 🔰 -3.96% 🔛         | 19/09 EUR/JPY    | 7 230-375   📥             |                   |                 |     |
| 20/09 Bovespa         | 7 2.32%           | 14/09 NYSE AF | RCA Environr 🕇 | 1 3.53% 🔛  | 20/09 Essilor      | <b>\</b> -4.32%          | 19/09 USD/CHF    | 🔰 108-253 l 🕍             |                   |                 |     |
| 17/05 Ibovespa (BM&F) | 7 1.98%           | 14/09 NYSE AF | RCA Network 🕇  | 1 5.24% 🔛  | 20/09 Bouygues     | 7 6.44% 🕍                | 19/09 USD/JPY    | 🔶 80-215 PI 📥             |                   |                 |     |
| Dow Jones Transp      |                   | 14/09 NYSE AF | RCA Mexico i 🕇 | 10.57% 🔛   | 20/09 Renault      | <b>7</b> 6.73% 📐         | 19/09 EUR/USD    | 7 66-181 PI 📥             |                   |                 |     |
| Dow Jones Utility     |                   | 14/09 NYSE AF | RCA Gold Mii 🕇 | 1 11.15% 🔛 | 20/09 Peugeot      | 7 6.42% 📐                |                  |                           |                   |                 |     |
| 0                     | 自定义小工具            | 14/09 NYSE AF | RCA Global A 7 | 1 5.72%    |                    | 自定义小工具                   |                  | 自定义小工具                    | 0                 | 自定义小工具          |     |

#### 2. 通过点击"自定义小工具"按钮,您可以选择按时间显示或隐藏任何资产。

| 股票                                  | 外汇                            | 变更债券 <b>X</b>              |
|-------------------------------------|-------------------------------|----------------------------|
| Nasdaq 100 Cac 40 S&P 500           | 30分钟 <b>1天</b> 1周             | 我的时间范围<br>1周               |
| <b>天</b>                            | 20/09 GBP/USD 💙 173-383 F 📥   | 添加您最喜欢的产品                  |
| 20/09 STMicroelectronics 🛛 11.28% 🔛 | 19/09 AUD/USD 🔰 235-420 🕍     | 代码动名称                      |
| 20/09 L'Oréal 🛛 🏹 4.36% 🔛           | 19/09 NZD/USD 🔰 107-252 f 🕍   |                            |
| 20/09 Kering 🛛 🖊 8.91% 🔟            | 19/09 GBP/JPY 🛛 7 170-515 F 🔛 | US T-Bond V                |
| 20/09 11/MH 7 501%                  | 19/09 LISD/CAD N 210-335 F    | ER 3 Month Euribor         |
| 20/03 EVMIN /1 3.91%                |                               | OE Bobl 🗸                  |
| 20/09 Capgemini 🛛 🖌 -8.03% 🔛        | 19/09 EUR/GBP 7 87-217 PI 🗠   | DU Schatz 🗙                |
| 20/09 Unibail-Rodamco-W 🔰 -3.96% 🔛  | 19/09 EUR/JPY 🎵 230-375 I 🕍   | RX Bund 🗸                  |
| 20/09 Essilor 🔰 -4.32% 🕍            | 19/09 USD/CHF 🔰 108-253 I 🕍   | L 3 Month Short Sterling 🗸 |
|                                     |                               | G Long Cilt 🗸              |
| 20/09 Bouygues / 6.44%              |                               | ED 3 Month Eurodollar 🗸    |
| 20/09 Renault 7 6.73%               | 19/09 EUR/USD 🛛 🕇 66-181 PI 🕍 | FV 5yr T-Note 🗸            |
| 20/09 Peugeot 🛛 켜 6.42% 🔛           |                               | TY 10yr T-Note 🗸           |
|                                     |                               |                            |
| ● 自定义小工具                            | ● 自定义小工具                      | 取消 完成                      |

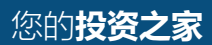

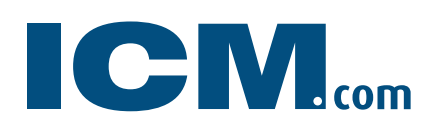

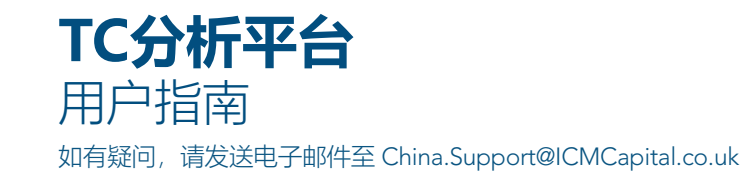

## 查找详细分析

对资产的详细分析可以通过三种简单方式进行访问。

1. 点击任意小工具标题查看其资产的详细分析。

| 仪表板                 |                  |       | 我的默认清          | 単                                     |                                                                                  |                        |               |           |    | 十新观察                        | 《清单       |
|---------------------|------------------|-------|----------------|---------------------------------------|----------------------------------------------------------------------------------|------------------------|---------------|-----------|----|-----------------------------|-----------|
| <                   | 过滤器              | 无有效过  | 滤器             |                                       |                                                                                  |                        |               |           |    | 板块                          | >         |
| 白山柳杏                |                  | QQQ   | 4:09           | PowerShares QQQ Trust,                | ;, Series 1 短线: 进一步上涨。                                                           |                        |               | 4.01%     | 厌  | 欧洲 美国                       | <u> </u>  |
| 日田技系                | 0                | DIA   | 4:07           | DIAMONDS Trust Series                 | 短线:新一轮上升。                                                                        |                        |               | 3.18%     | 1天 |                             |           |
| 1.48.3-940-413      | ~                | SPY   | 4:05           | SPDR S&P 500 短线: 上升;                  | ·趋势。                                                                             |                        |               | 1.56%     | 天  | STOXX 600 Healthcare        |           |
|                     |                  | MSFT  | 3:51           | 微软 短线: 上升趋势。                          |                                                                                  |                        |               | 7.35%     | 沃  | STOXX 600 Technology        |           |
| 高級搜索                |                  | AAPL  | 3:50           | 苹果 短线: 在215.00之上,                     | 看涨。                                                                              |                        |               | 1 8.85%   | 沃  | STOXX 600 Media             |           |
| した<br>一世五<br>コたは、応弊 |                  | COOC  | 3:48           | Alphabet Class C 短线: 短                | 到关键阻力位在1205.00。                                                                  |                        |               | -6.37%    | 厌  |                             | -         |
| 选择讨使器。              |                  | COOCL | 3:47           | 字母表 短线: 短期关键阻力(                       | 位在1215.00。                                                                       |                        |               | -7.28%    | 氏  | STOXX 600 Telecommunication | ons 🔻     |
| X21+X23058-         |                  | TPEIR | 2:38           | Piraeus Bank 短线: 有上涨                  | 胎可能,目标价位定在 2.5 。                                                                 |                        |               | 7 34.32%  | 厌  | STOXX 600 Automobiles & Pa  | rts 🔻     |
| 时间范围                |                  | BELA  | 2:37           | JUMBO 短线 看跌,在 12.9                    | 9之下∘                                                                             |                        |               | -10.51%   | 氏  | STOXX 600 Banks             | -         |
| 所有的                 |                  | TEF   | 2:37           | Telefonica 短线:有上涨的词                   | 可能,目标价位定在 7.12 。                                                                 |                        |               | 7 4.97%   | 厌  | STOR OUT Dallins            |           |
|                     |                  | GNRO  | 2:37           | CeNeuro 短线: 看跌,在 4.                   | 4.53 之下。                                                                         |                        |               | -8.65%    | 氏  | STOXX 600 Basic Resources   |           |
| 地理区域                |                  | C5S   | 2:37           | Amundi ETF Short Euro                 | STOXX 50 Daily 短线: 逐渐下跌,                                                         | 当 14.9 阻碍上行,则 14.1 为目标 | ( <u>\`</u> ∘ | -4.73%    | 厌  | STOXX 600 Construction & Ma | aterial 🔻 |
| 所有的                 |                  | BALYO | 2:36           | Balyo 短线: 看跌,在 2.84                   | 之下。                                                                              |                        |               | -13.33%   | 氏  |                             |           |
| 市场                  |                  | UBS   | 2:36           | UBS 短线: 看涨,当 16.1 为;                  | 支撑位。                                                                             |                        |               | 5.45%     | 厌  |                             |           |
| 所有的                 |                  | BUR   | 2:36           | Burelle 短线: 看涨。                       |                                                                                  |                        |               | 6.24%     | 沃  |                             |           |
|                     |                  | XOM   | 2:18           | Exxon Mobil 短线: 看张,言                  | 当 82.8 为支撑位。                                                                     |                        |               | 6.77%     | 仸  |                             |           |
| 板块                  |                  | OMAB  | 2:17           | Grupo Aeroportuario del               | l Centro Norte 短线: 看涨,当 12:                                                      | 5.7 为支撑位。              |               | 11.22%    | 沃  |                             |           |
| Ð.                  |                  |       |                | Sachs 短线: 看别                          | 张,当 230.8 未被跌破。                                                                  |                        |               | 7.04%     | 仸  |                             |           |
|                     | TC 乾鼎            |       |                |                                       |                                                                                  |                        |               | J -19.20% | 沃  |                             |           |
| 趋势                  | 引领技术分析 掌握环球被     |       |                | 操作界面                                  |                                                                                  |                        |               | -14.80%   | 氏  |                             |           |
| ▲                   | 仪表板              |       |                |                                       | ·然而能名称 Q *                                                                       | Ξ                      |               | 6.67%     | 厌  |                             |           |
|                     |                  | MYD   | DEFAULT LIST   | 我的服从清单                                |                                                                                  | \$.**                  |               | 19.37%    | 沃  |                             |           |
|                     |                  | 歠     |                | terth.                                | +                                                                                | EREAL                  |               | 12.48%    | 厌  |                             |           |
|                     | 834              | 美国 四  | x 556          | WX .                                  | 第二                                                                               |                        |               | 15.17%    | 1天 |                             |           |
|                     | 30 <b>44</b> (F. | u.    |                | Nesdaq 100                            | Cac.40 5329500 10599 10F 10                                                      |                        |               | 7 14.53%  | 沃  |                             |           |
|                     | 1702. Dow Jory   |       | 596 🗽 1224 NVS | E Arca Fornal Via 70 struct In        |                                                                                  | 7 INSVISION            |               |           |    |                             |           |
|                     | 05-42 Merval V   |       |                | SE ARCA North A: 7 TOEse 🕍 1405 Sandi |                                                                                  | M 202.942 M            |               |           |    |                             |           |
|                     | 0540 IPC ip      |       | 200% 🕍 1409 N  |                                       | ug 👌 rase 🐙 and hadined                                                          | V Kemel                |               |           |    |                             |           |
|                     | 0640 IPSA        |       | 1 152% 🛓 1409  | NYSE ARCA Comput 7 465% Main 1957 So  |                                                                                  | X serve                |               |           |    |                             |           |
|                     | 0639 Boy         |       |                | 9 NYSE ARCA Enzinom 7 353% 🕍 1204     | Michaelin 7 asova Mai cesa Usobpy<br>Société Cénérale J. asova Mai cesa cusotism | 19.73.9 M              |               |           |    |                             |           |
|                     | Wite Do          |       | 7 057% 🕍 14]   |                                       | 9 BNP Padibas 👌 7x0% 🗽 1209 CBP(1PV                                              | N 126-123 M            |               |           |    |                             |           |
|                     | 1005             |       | 71138% 🕍 🕅     | 409 NYSE ARCA Mexico i 个 1057% 🕍 093  | 933 Schneider Electric 🧄 ADETHA 🕍 1209 EUR/CB                                    | P 🕅 W55000/M           |               |           |    |                             |           |
|                     |                  |       |                | 14/09 NYSE ARCA Clobal # 7 5726       | ossz satran 🦷 Novow 🔟 Nove Europa<br>1923 Legrand 🛛 J-ettik 🕍                    | P( 💦 35431)            |               |           |    |                             |           |
|                     |                  |       |                |                                       |                                                                                  | A BEXALA               |               |           |    |                             |           |
|                     |                  |       |                |                                       |                                                                                  |                        |               |           |    |                             |           |
|                     |                  |       |                |                                       |                                                                                  |                        |               |           | ,  |                             |           |

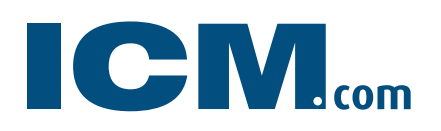

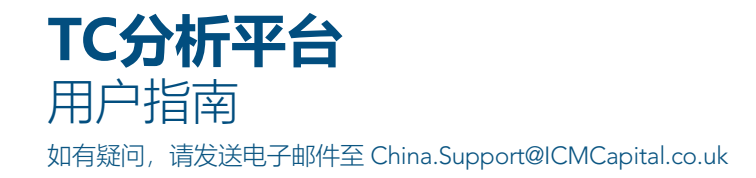

#### 2. 使用搜索栏功能搜索特定产品。

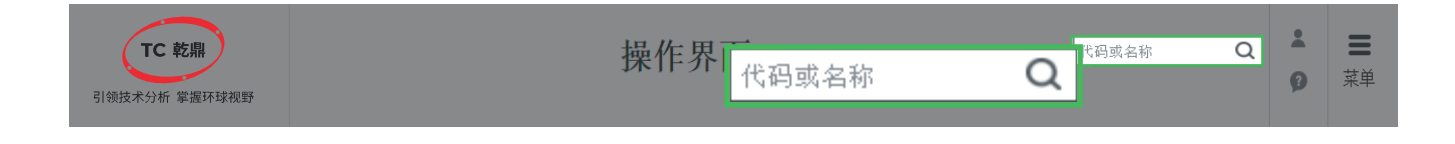

#### 3. 使用每个资产页面左侧的过滤器按所需条件过滤。

| 仪表板                     |       | 我的默认澡 | <b>尊</b> 単                                                             |                |    | 十 新观察清                         | 单     |
|-------------------------|-------|-------|------------------------------------------------------------------------|----------------|----|--------------------------------|-------|
| <ul><li>く 过滤器</li></ul> | 无有效;  | 过滤器   |                                                                        |                |    | 板块                             |       |
| 白中建委                    | QQQ   | 4:09  | PowerShares QQQ Trust, Series 1 姮线: 进一步上涨。                             | 4.01%          | 1天 | <b>歐洲</b> 美国                   | 亚洲    |
| 代码或名称                   | DIA   | 4:07  | DIAMONDS Trust Series I 短线: 新一轮上升。                                     | 1.18%          | 1天 |                                |       |
|                         | SPY   | 4:05  | SPDR S&P 500 短线: 上升趋势。                                                 | 1.56%          | 1天 | STOXX 600 Healthcare           |       |
|                         | MSFT  | 3:51  | 徽软 短线: 上升趋势。                                                           | 7.35%          | 1天 | STOXX 600 Technology           |       |
| 高級捜索                    | AAPL  | 3:50  | 苹果 短线: 在215.00之上,看涨。                                                   | 18.85%         | 1天 | STOXX 600 Media                |       |
| 已在讨派器                   | cooc  | 3.48  | Alphabet Class C 短线 短期关键阻力位在1205.00。                                   | -6.37%         | 1天 |                                |       |
| 选择过滤器                   | COOCI | 3:47  | 字母表 短线: 短期关键阻力位在1215.00。                                               | -7.28%         | 1天 | STOXX 600 Telecommunications   |       |
|                         | TPEIR | 2:38  | Piraeus Bank 短线: 有上涨的可能,目标价位定在 2.5 。                                   | 7 34.32%       | 1天 | STOXX 600 Automobiles & Parts  |       |
| 时间范围                    | BELA  | 2:37  | JUMBO 短线 看跌,在 12.9 之下。                                                 | -10.5196       | 1天 | STOXX 600 Banks                | -     |
| 前有的 -                   | TEF   | 2:37  | Telefonica 姮线。有上涨的可能,目标价位定在 7.12 。                                     | 7 4.97%        | 1天 |                                |       |
|                         | GNRO  | 2:37  | CeNeuro 惩线: 看跌,在 4.53 之下。                                              | -8.65%         | 1天 | STOXX 600 Basic Resources      |       |
| 地里区域                    | C5S   | 2:37  | Amundi ETF Short Euro STOXX 50 Daily 短线: 逐渐下跌,当 14.9 阻碍上行,则 14.1 为目标位。 | -4.7396        | 1天 | STOXX 600 Construction & Mater | ial 🔻 |
| 所有的 👻                   | BALYC | 2:36  | Balyo 短线 看跌,在 2.84 之下。                                                 | -13.3396       | 1天 |                                |       |
| 市场                      | UBS   | 2:36  | UBS 短线: 看涨,当 16.1 为支撑位。                                                | <b>1</b> 5.45% | 1天 |                                |       |
| 所有的 🗸                   | BUR   | 2:36  | Burelle 短线: 看张。                                                        | 6.24%          | 1天 |                                |       |
|                         | ХОМ   | 2:18  | Exxon Mobil 短线: 看张,当 82.8 为支撑位。                                        | <b>6</b> .77%  | 1天 |                                |       |
| 板块                      | OMAB  | 2.17  | Grupo Aeroportuario del Centro Norte 短线: 看张,当 125.7 为支撑位。              | 11.22%         | 1天 |                                |       |
| 所有的 👻                   | CS    | 2:17  | Coldman Sachs 短线: 看涨,当 230.8 未被跌破。                                     | 7.04%          | 1天 |                                |       |
|                         | XON   | 2:17  | Intrexon 短続 看跌,在 15.5 之下。                                              | -19.20%        | 1天 |                                |       |
|                         | OUT   | 2:17  | Outfront Media 短线: 在进一步下跌之前,反弹至 21 附近。                                 | -14.80%        | 1天 |                                |       |
|                         | MUSA  | 2:16  | Murphy USA 短线: 看张,当 82.4 为支撑位。                                         | 6.67%          | 1天 |                                |       |
| 保存这些标准                  | GAPB  | 2:16  | Grupo Aeroportuario del Pacifico SA 短线: 看张,当 193 为支撑位。                 | 19.37%         | 1天 |                                |       |
|                         | ASURE | 2:16  | Crupo Aeroportuario del Sureste 短线: 看涨,当 364 为支撑位。                     | 12.48%         | 1天 |                                |       |
|                         | WBT   | 2:16  | Welblit 短线 看张。                                                         | 15.1796        | 1天 |                                |       |
|                         | FND   | 2:16  | Floor & Decor Holdings 短线: 有上涨的河能,目标价位定在 39.6。                         | 7 14.53%       | 1天 |                                |       |
|                         | EPC   | 2:16  | Edgewell Personal Care 短线: 看跌,在 50.1 之下。                               | -12.67%        | 1天 |                                |       |
|                         | DM    | 2:16  | Dominion Energy Midstream Partners 短线: 看张,当 17 为支撑位。                   | 1 8.99%        | 1天 |                                |       |
|                         |       |       |                                                                        |                |    |                                |       |

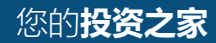

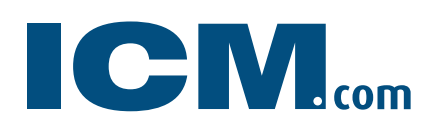

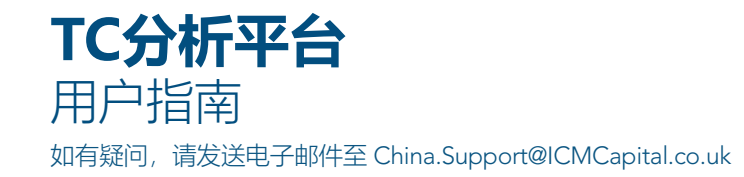

## 创建观察列表

创建多达五个观察列表,以关注您感兴趣的产品。这里您也可以找到先前的投资组合。

1. 点击操作界面右上角的"新观察清单"按钮。

|       | 田TRADING CENTRAL提供支持          |               |        |   |       |       |          |        | 回先前平台 |
|-------|-------------------------------|---------------|--------|---|-------|-------|----------|--------|-------|
|       | <b>丁C 乾鼎</b><br>引领技术分析 掌握环球视野 |               | 操作界面   |   |       | 代码或名称 | Q        | :<br>9 | ■菜単   |
|       | 仪表板                           | 我的默认清单        |        |   |       |       | <b>}</b> | 观察清单   | é     |
| 2. 为約 | 您的观察列表命                       | 名。            |        | ٦ | 新观祭洧牛 | 1     |          |        |       |
|       | 将清单重命名                        |               |        |   |       |       |          |        |       |
|       | 我的默认清单                        |               |        |   |       |       |          |        |       |
|       | 」                             | 请在下方的区域中输入产品。 | 名称的首字母 |   |       |       |          |        |       |
|       | 代码或名称                         | Q             |        |   |       |       |          |        |       |

3. 选择您想要的产品并点击完成。

| 将清单重命名          |                               |              |         |
|-----------------|-------------------------------|--------------|---------|
| 我的默认清           | 章<br>单                        |              |         |
| 如需在清单中》<br>aapl | 版加新产品,请在下方的区域中输入产品名称的首字母<br>Q |              |         |
| 代码              |                               |              |         |
| AAPL            | Apple                         | US0378331005 | ×       |
|                 |                               |              | 取消 完成 > |

4. 您将在操作界面选项卡旁找到所有已保存的观察列表。

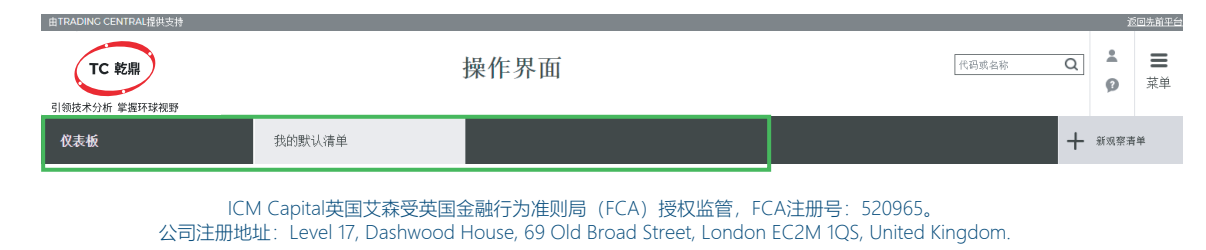

您的**投资之家**